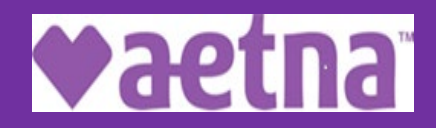

Quality health plans & benefits **Healthier living Financial well-being** Intelligent solutions

## Find a Doctor, Hospital or health care provider in our network • DocFind is Aetna's online provider directory

- Supports searches for In-Network providers:
  - Primary Care Physicians, Specialists and Dentists
  - Hospitals, Facilities and Pharmacies
- Provider data is refreshed six times per week •
  - Step 1: Go to: https://www.aetna.com/individuals-families/find-a-doctor.html.html  $\geq$
  - Step 2: Under "Continue as a Guest", enter your 5 digit of zip code, city, state or county and the number of miles you want to look within and click on 'Search';
  - Step 3: After you put in your zip code, city, state or county then "Select a Plan" will appear. Under "Aetna Open Access Plans", select: Aetna Choice POS II (Open Access) or Aetna Select (Open Choice) depending on what plan you are in; then click 'Continue';

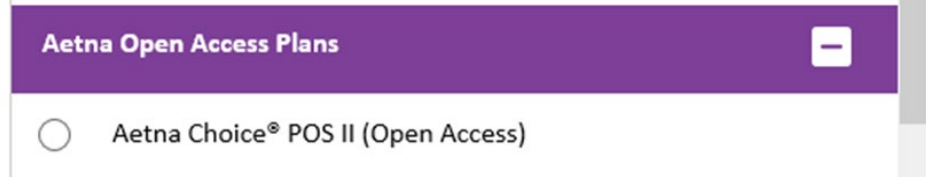

Step 4: Find what you need by category:  $\geq$ 

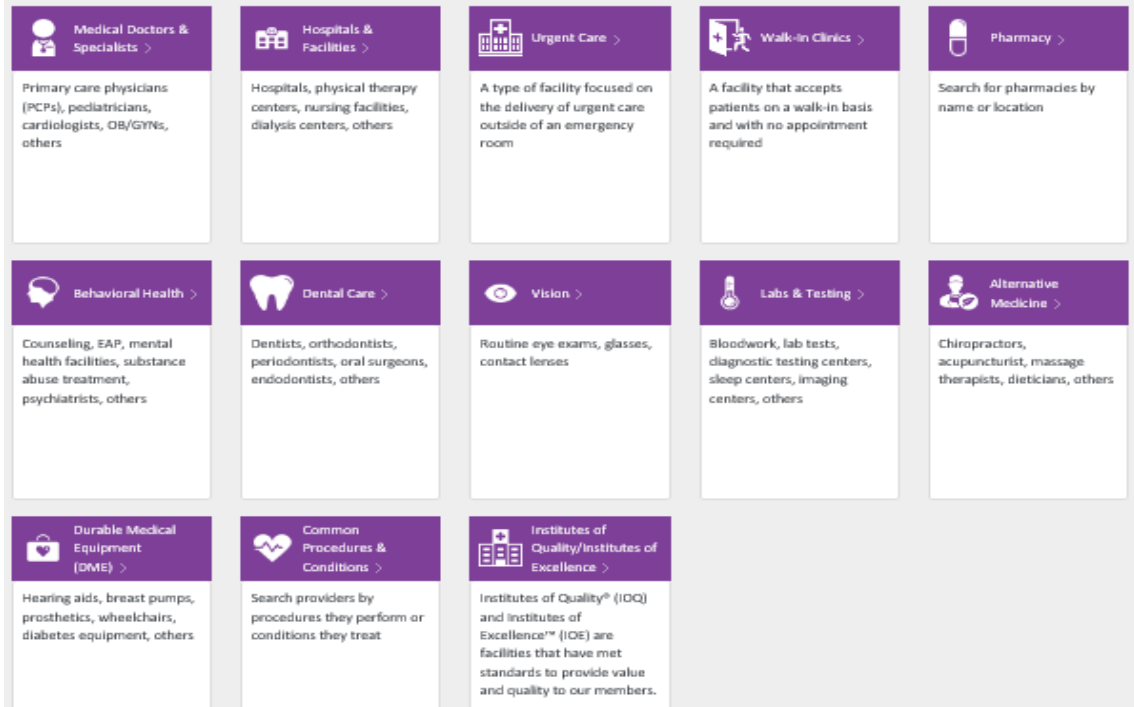